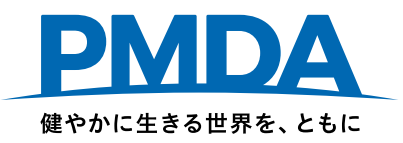

## 副作用拠出金、感染拠出金、安全対策等拠出金

## オンライン申告・納付の手続方法

## < 入力用Excelについて >

## 独立行政法人 医薬品医療機器総合機構

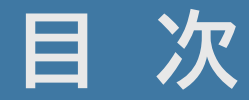

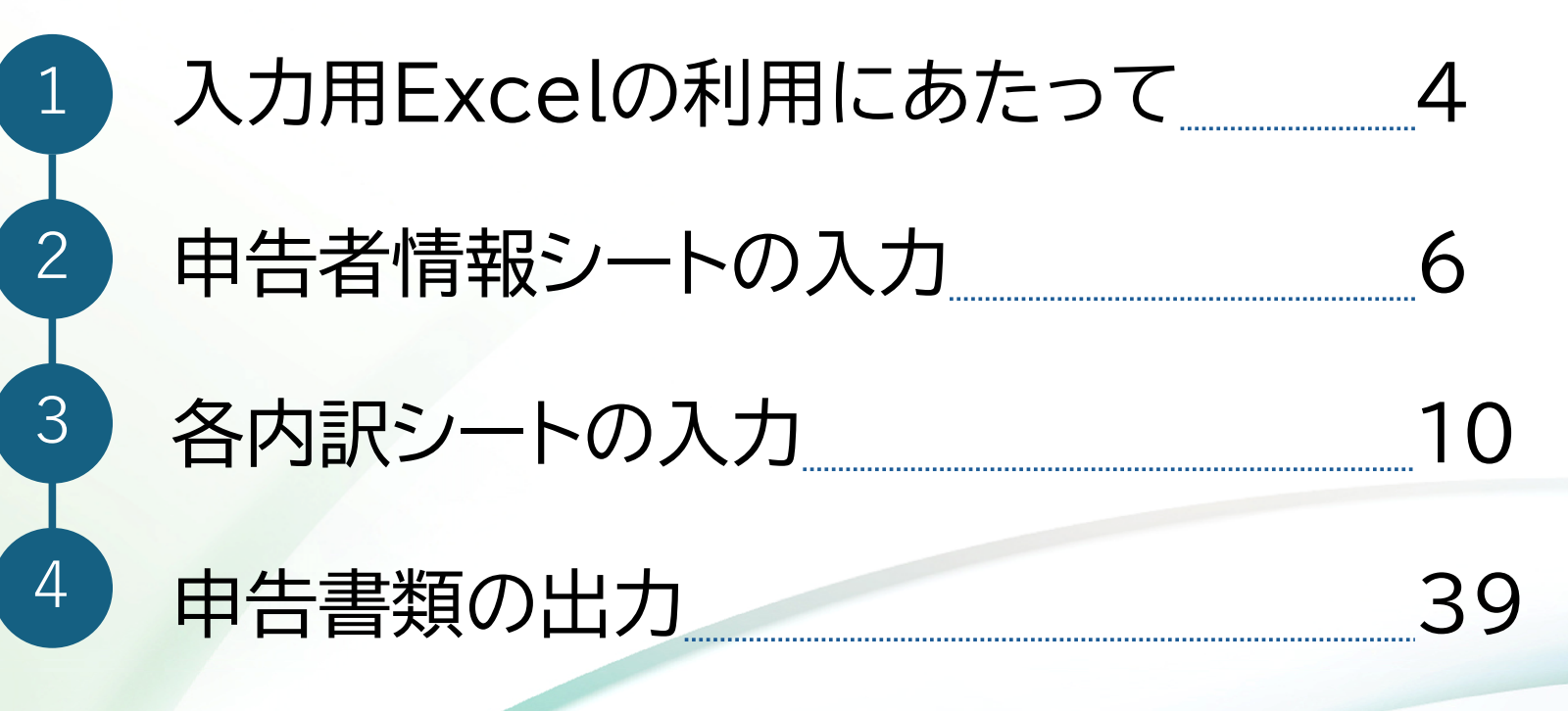

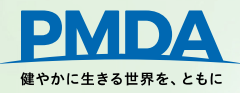

## このスライドでは「入力用Excel利用マニュアル」に沿って主要な点をご説明します。

# <u>実際の申告にあたっては、</u> 必ず「入力用Excel 利用マニュアル」をお読みください。

別途配布している「【サンプル】入力用Excel」もあわせてご確認ください。

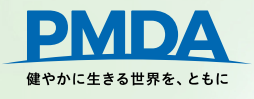

# 1.入力用Excelの利用にあたって

## 入力用Excelとは

副作用・感染・安全対策等拠出金の「申告書」「算定基礎取引額算出内訳書」をExcel 上で一括作成し、申告を行うファイルです。

### 【注意】

・毎年度、新しい入力用Excelファイルをダウンロードして作成します。前年度使用したファイルを修正して使用する ことはできません。

•入力用Excelはマクロを実装していることから、セキュリティの観点から自社内で利用できない場合は、紙での申告をお願いします。

・申告者側で行える操作には一部制限がかけられており、データの並び替えや数式・関数の利用等は行えません。

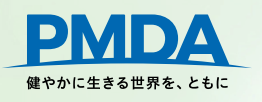

#### 入力用Excelの各シート

申告者情報 ・ 【医薬品等】内訳 ・ 【体外診断用医薬品】内訳 ・ 【医療機器】内訳 の4つのシートを入力することで、各拠出金申告書及び算出内訳書が自動作成されます。

繁用単価算出シートは副作用・感染拠出金申告の補助ツールのため入力は任意です。

| シート名                    | 副作用                       | 感染    | 安全 |  |  |  |  |  |
|-------------------------|---------------------------|-------|----|--|--|--|--|--|
| 申告者情報                   | 0                         | 0     | 0  |  |  |  |  |  |
| 【医薬品等】内訳                |                           |       |    |  |  |  |  |  |
| 【体外診断用医薬品】内訳            | ×                         | ×     | 0  |  |  |  |  |  |
| 【医療機器】内訳                | ×                         | ×*    | 0  |  |  |  |  |  |
| 繁用単価算出シート               | 任意                        | 任意    | ×  |  |  |  |  |  |
| 副作用拠出金申告書               |                           |       |    |  |  |  |  |  |
| 副作用拠出金算定基礎取引額算出内訳書(医薬品) |                           |       |    |  |  |  |  |  |
| 副作用拠出金算定基礎取引額算出内訳書(再生医療 | §等製品)                     |       |    |  |  |  |  |  |
| 感染拠出金申告書                |                           |       |    |  |  |  |  |  |
| 感染拠出金算定基礎取引額算出内訳書(輸血用   | 用血液製剤)                    |       |    |  |  |  |  |  |
| 感染拠出金算定基礎取引額算出内訳書(特定·   | 医薬品)                      |       |    |  |  |  |  |  |
| 感染拠出金算定基礎取引額算出内訳書(その低   | し・医薬品)                    |       |    |  |  |  |  |  |
| 感染拠出金算定基礎取引額算出内訳書(特定·   | 医療機器)                     |       |    |  |  |  |  |  |
| 感染拠出金算定基礎取引額算出内訳書(その低   | 也・医療機器)                   |       |    |  |  |  |  |  |
| 感染拠出金算定基礎取引額算出内訳書(指定]   | 再生医療等製品                   | 4)    |    |  |  |  |  |  |
| 感染拠出金算定基礎取引額算出内訳書(それ以   | 以外の再生医療                   | (等製品) |    |  |  |  |  |  |
| 安全対策等拠出金申告書             |                           |       |    |  |  |  |  |  |
| 安全対策等拠出金算定基礎取引額算出内訳書(医素 | 安全対策等拠出金算定基礎取引額算出内訳書(医薬品) |       |    |  |  |  |  |  |
| 安全対策等拠出金算定基礎取引額算出内訳書(医療 | §機器)                      |       |    |  |  |  |  |  |
| 安全対策等拠出金算定基礎取引額算出内訳書(再生 | E医療等製品)                   |       |    |  |  |  |  |  |

※感染拠出金の対象となる医療機器は、 【医薬品等】内訳シートに登録してください。

5

健やかに生きる世界を、ともに

# 2. 申告者情報シートの入力

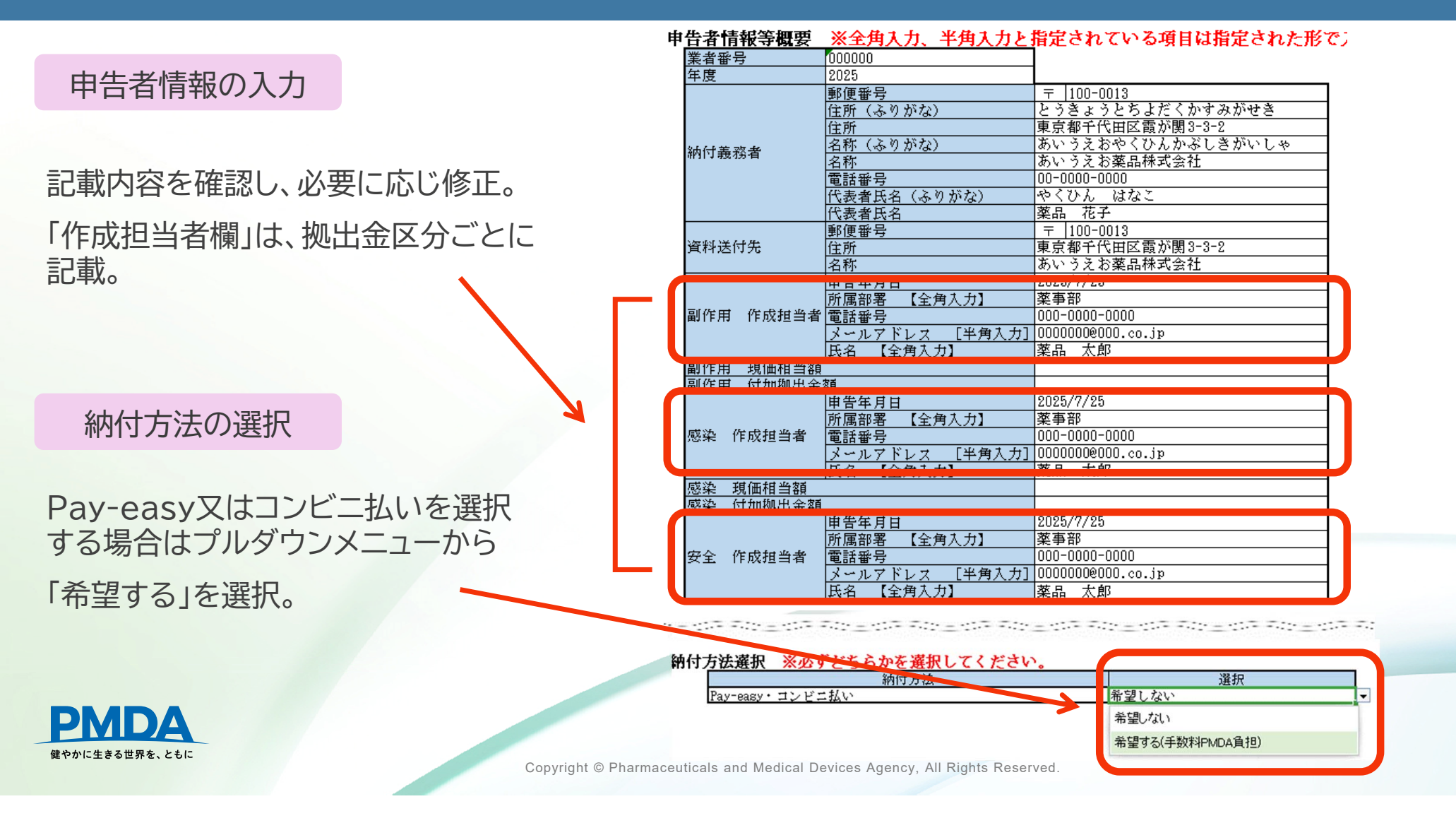

6

#### 納付義務適用除外者のみ対象

#### 納付義務適用除外者の入力

# 除外医薬品<u>のみ</u>を製造販売している場合は、納付義務適用除外者となります。

#### 【注意】

申告対象の品目の出荷がなかった場合や 休止届を提出している場合は、 <u>拠出金納付義務者</u>となります。

該当する拠出金の「納付義務適用除外者」 にチェックしてください。

| <b>能者番号</b>                     | 000000                |                      |
|---------------------------------|-----------------------|----------------------|
| 手度                              | 2025                  |                      |
|                                 | 郵便番号                  | 〒 100-0013           |
|                                 | 住所(ふりがな)              | とうきょうとちよだくかすみがせき     |
|                                 | 住所                    | 東京都千代田区霞が関3-3-2      |
| <b>动付</b> 基 教 <del>老</del>      | 名称(ふりがな)              | あいうえおやくひんかぶしきがいしゃ    |
| 117 92 15 14                    | 名称                    | あいうえお薬品株式会社          |
|                                 | 電話番号                  | 00-0000-0000         |
| 資料送付先<br>副作用 作成担当者<br>副作用 現価相当客 | <u>代表者氏名(ふりがな)</u>    | やくひん はなこ             |
|                                 | 代表者氏名                 | 薬品 花子                |
|                                 | 郵便番号                  | 〒 100-0013           |
| ¥科送付先                           | 住所                    | 東京都千代田区霞が関3-3-2      |
|                                 | 名称                    | あいうえお薬品株式会社          |
|                                 | 申告年月日                 | 2025/7/25            |
|                                 | 所属部署 【全角入力】           | 薬事部                  |
| 制作用 作成担当者                       | 電話番号                  | 000-0000-0000        |
|                                 | <u>メールアドレス [半角入力]</u> | 0000000000.co.jp     |
|                                 | 氏名 【全角入力】             | 薬品 太郎                |
| 副作用 現価相当額                       |                       |                      |
| 副作用 付加拠出金                       | 客員                    |                      |
|                                 | <u>申告年月日</u>          | 2025/7/25            |
|                                 | 所属部署 【全角入力】           | 薬事部                  |
| &染 作成担当者                        | 電話番号                  | 000-0000-0000        |
|                                 | <u>メールアドレス [半角入力]</u> | qt.oo.00000000.co.jp |
|                                 | 氏名 【全角入力】             | 薬品 太郎                |
| <u>怒染 現価相当額</u>                 |                       |                      |
| 感染 付加拠出金額                       |                       |                      |
|                                 |                       | 2025/7/25            |
|                                 | 所属部著 【全角入力】           | 楽争部                  |
| 全 作成担当者                         | 電話番号                  | 000-0000-0000        |
|                                 | <u>メールアドレス [半角入力]</u> | UUUUUUUUUUUUU.co.jp  |
|                                 |                       | 楽品 太郎                |

Ø

納付義務適用除外者

Copyright @

副作用 納付義務適用除外者

安全 納付義務適用除外者

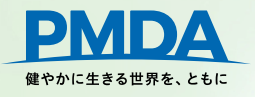

納付義務適用除外者の場合は 左表にチェックをしたうえで 該当する番号を右表でチェックしてく

#### 除外医薬品の指定

#### 納付義務適用除外者のみ対象

8

#### 右側の「除外医薬品の指定」の表から、製造している品目全てにチェック。

#### 申

納

| 告者情報等概要   |                       |                      | ᄮᄄᅗ     | 山の指定                     |                        |          |            |                 |                       |
|-----------|-----------------------|----------------------|---------|--------------------------|------------------------|----------|------------|-----------------|-----------------------|
| 業者番号      | 000000                |                      | I 医乳    | 終品等副作用被害救済制度の            | Ⅱ 厚生                   | 労働省令     | で定める許可医薬   | 品に該当しない医        | 繁品                    |
| 年度        | 2025                  |                      |         | 対象とならない医薬品               | ※ 平成 19:               | 年度の申告が   | いら、体外診断用医薬 | 品は安全対策等拠出金の     | D算定の <mark>対象で</mark> |
|           | 郵便番号                  | 〒 100-0013           | 1       |                          | 副作用                    | 安全       |            |                 |                       |
|           | 住所(ふりがな)              | とうきょうとちよだくかすみがせき     | ] ] -1  | アクチノマイシンC及びその製剤          | I -1                   | 1        | 専らねずみ、はえ   | 、蚊、のみ等の防険       | のために使!                |
|           | 住所                    | 東京都千代田区霞が関3-3-2      | 1 1 -2  | アクチノマイシンD及びその製剤          | I -2                   | 2        | 専ら殺菌消毒に使   | 用されることが目的       | /とされてい                |
| 站伊莱波莱     | 名称(ふりがな)              | あいうえおやくひんかぶしきがいしゃ    | 1 1 -3  | アクラルビシン、その塩類及び           | I -3                   | > <      | 専ら疾病の診断そ   | の他これに類似する       | 用途に使用                 |
| 約り現物値     | 名称                    | あいうえお薬品株式会社          | ] -4    | マショニブ その塩麺及びそれ           | I -4                   | 3        | コロジオン、焼ヤ   | ッコウ ピロキシリ       | シ、ロジン・                |
|           | 電話番号                  | 00-0000-0000         | ] ] -5  |                          | I -5-(1)               | ि चार    |            | 华华协山会           |                       |
|           | 代表者氏名(ふりがな)           | やくひん はなこ             | 1 1 -6  | 副TF用拠山立 <sub>アセチ</sub>   | I-5-(2)                | 「2 画リ1   | F用·女王刘     | <b>宋守</b> 拠 山 立 |                       |
|           | 代表者氏名                 | 薬品 花子                | 1 -7    | のみ除外 ロペンオ                | I-5-(3)                | 7        | いずれも       | 除外              |                       |
|           | 郵便番号                  | 〒 100-0013           | ]   -8  |                          | I -5-(4)               | 4        |            |                 |                       |
| 資料送付先 [   | 住所                    | 東京都千代田区霞が関3-3-2      | 1 1 -9  | アフリベルセプト ベータ及び           | I-5-(5)                | 4-(5)    | エーテル(麻酔用   | エーテルを除く。)       |                       |
|           | 名称                    | あいうえお薬品株式会社          | 1 1 -10 | アベルマブ及びその製剤              | I-5-(6)                | 4-(6)    | オリブ油       |                 |                       |
|           | 申告年月日                 | 2025/7/25            | ] ] -11 | 四-アミノ-一-アラビノフラノ          | I-5-(7)                | 4-(7)    | オレンジ油      |                 |                       |
| 副作用 作成担当者 | 所属部署 【全角入力】           | 薬事部                  | 1 1 -12 | N- {四- [ニー(ニーアミノーD       | I-5-(8)                | 4-(8)    | カカオ脂及びこれ   | に類似するもの (       | 専ら坐薬の                 |
|           | 電話番号                  | 000-0000-0000        | 1 1 -13 | 五-アミノ-七-ヒドロキシ-           | I-5-(9)                | 4-(9)    | カプセル       |                 |                       |
|           | メールアドレス [半角入力]        | qi.oo.00000000.co.jp | ] -14   | (二R・三R・三aS・七R・八          | I -5-(10)              | 4-(10)   | カルナウバロウ    |                 |                       |
|           | 氏名 【全角入力】             | 薬品 太郎                | ]   -15 | N-{三-[五-(ニ-アミノピ          | I -5-(11)              | 4-(11)   | 牛脂         |                 |                       |
| 副作用 現価相当額 |                       |                      | 1 1 -16 | 一一 - {(三R)−三− [四−アミ]     | I-5-(12)               | 4-(12)   | 吸水軟育       |                 |                       |
| 副作用 付加拠出金 | 2頁                    |                      | ] -17   | 四日 {八日アミノー三日 [(二S        | I-5-(13)               | 4 - (13) | 軽質無水ケイ酸    |                 |                       |
|           | 申告年月日                 | 2025/7/25            | ]   -18 | 六-アミノ-九- [(三R)-一-        | I -5-(14)              | 4 - (14) | 硬化油        |                 |                       |
|           | 所属部署 【全角入力】           | 薬事部                  | ]   -19 | (一OR)-七-アミノ-一二-1         | I-5-(15)               | 4 - (15) | ゴマ油        |                 |                       |
| 感染 作成担当者  | 電話番号                  | 000-0000-0000        | 1 20    | N-(ニーアミノー四-フルオロ          | I-5-(16)               | 4-(16)   | コムギデンプン    |                 |                       |
|           | メールアドレス [半角入力]        | 0000000000.co.jp     | 1 2-21  | - 四-アミノ-ー-ベータ-D-ア        | I -5-(17)              | 4-(17)   | コメデンプン     |                 |                       |
|           | 氏名 【全角入力】             | 薬品 太郎                | 1 22    | ニーアミノー九-ベータ-D-ア          | I-5-(18)               | 4-(18)   | コレステロール    |                 |                       |
| 感染 現価相当額  |                       |                      | 1 23    | - 四-アミノ-一-ベータ-D-リ        | I <mark>-5-(19)</mark> | 4 - (19) | 酢酸フタル酸セル   | ロース             |                       |
| 感染 付加拠出金額 |                       |                      | ] -24   | 一-(四-アミノ-ニ-メヂル-          | I <mark>-5-(20)</mark> | 4-(20)   | サッカリンナトリ   | ウム              |                       |
|           | 申告年月日                 | 2025/7/25            | ]   -25 |                          | I <mark>-5-(21)</mark> | 4-(21)   | 酸化カルシウム    |                 |                       |
|           | 所属部署 【全角入力】           | 薬事部                  | 1 26    | アレムツズマブ及びその製剤            | I-5-(22)               | 4-(22)   | 酸化チタン      |                 |                       |
| 安全 作成担当者  | 電話番号                  | 000-0000-0000        | 1 -27   | ニ・ニ' -アンヒドロ-ー-ベー         | I <mark>-5-(23)</mark> | 4-(23)   | 酸素 (液体酸素   | を含む。)           |                       |
|           | <u>メールアドレス [半角入力]</u> | 0000000000.co.jp     | ]   -28 | <u>イサツキシマブ及びその製剤</u>     | I -5-(24)              | 4-(24)   | 常水         |                 |                       |
|           | 氏名 【全角入力】             | 薬品 太郎                | 1 29    | <u>N-イソプロピルー四-(ニーメ</u> ヲ | I <mark>-5-(25)</mark> | 4-(25)   | 注射用蒸留水 (   | 旧本薬局方外注射用       | /蒸留水を含る               |
|           |                       |                      | 1 -30   | イダルビシン、その塩類及びそれ          | I-5-(26)               | 4-(26)   | 親水軟育       |                 |                       |
|           |                       | 納付義務適用除外者の場合は        | 1 1 -31 | イノツズマブ オゾガマイシン及          | I-5-(27)               | 4-(27)   | ステアリルアルコ   | -n              |                       |
| 付義務適用除外者  | 5                     | 左表にチェックをしたうえで        | ] ] -32 | イピリムマブ及びその製剤             | I-5-(28)               | 4-(28)   | ステアリン酸     |                 |                       |
| 副作用 納付義務適 | 用除外者                  | 🔽 📘 該当する番号を右表でチェック 上 | ]   -33 | イブリツモマブ チウキセタンス          | I-5-(29)               | 4-(29)   | ステアリン酸カル   | シウム             |                       |
| 安全 納付義務適用 | 除外者                   | □ してください             | 1 -34   | 三- [二-(イミダゾ [一・二-        | I -5-(30)              | 4-(30)   | ステアリン酸ポリ   | オキシル40          |                       |
|           |                       |                      | 1 -35   | イミノジプロピルジメタンスルオ          | -5-(31)                | 4-(31)   | ステアリン酸マグ   | ネシウム            |                       |
|           |                       |                      |         |                          | <br>                   |          |            |                 | _                     |

【注意】「除外医薬品の指定」の表に記入するのは「納付義務適用除外者」の場合のみです。

納付義務適用除外者のみ対象

Q

#### 納付義務適用除外者の申告書類出力

副作用・安全対策等拠出金いずれも納付義務適用除外の場合は、「申告書類作成前の検証」を行ったあと、「帳票出 カ(申告書類の出力)」を実施し、完了です。

スライド33以降を参照してください。

副作用拠出金のみ納付義務適用除外の場合は、安全対策等拠出金の申告内容を入力した後、「申告書類作成前の 検証」、「帳票出力(申告書類の出力)」を行ってください。

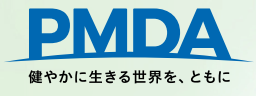

# 3. 各内訳シートの入力

#### 記載されている品目

申告対象と考えられる品目が記載されています。必要に応じ修正してください。 グレーアウトされている項目は入力できません。

例: 【医薬品等】 提出金算定基礎取引額算出内訳

|                         | 解除 |                      |               |  |  |  |  |  |  |
|-------------------------|----|----------------------|---------------|--|--|--|--|--|--|
| 枋                       | 剣証 | 個別医楽品コート<br>  又は承認番号 | 品目名(規格・単位)    |  |  |  |  |  |  |
| 削除                      | 挿入 | 1234AAAA5678         | アイウエオ注射液100mg |  |  |  |  |  |  |
| 削除                      | 挿入 | 1234AAAA5679         | アイウエオ注射液200mg |  |  |  |  |  |  |
| 削除                      | 挿入 | 1234BBBB5678         | カキクケコ錠10mg    |  |  |  |  |  |  |
| 削除                      | 挿入 | 1234BBBB5679         | カキクケコ錠20mg    |  |  |  |  |  |  |
| 削除                      | 挿入 | 1234BBBB5670         | カキクケコ錠顆粒0.1%  |  |  |  |  |  |  |
| 削除                      | 挿入 | 123400005678         | サシスセソ点眼液0.1%  |  |  |  |  |  |  |
| of the local sectors in |    | II.                  |               |  |  |  |  |  |  |

【注意】

申告対象は自者で製造販売を行っている品目のみ。受託製造や仕入販売のみの品目は申告対象外。

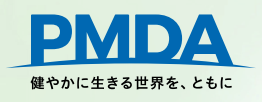

Copyright © Pharmaceuticals and Medical Devices Agency, All Rights Reserved.

1()

#### 除外医薬品の確認と登録

#### 【医薬品等】内訳シート「除外医薬品」の項を確認し、

修正があれば「申告者情報」シートの除外医薬品の表を参照し、各拠出金で該当する番号をプルダウンメニューから 選択。

#### 除<u>外医薬品の指定</u>

|                        | I 医薬品等副作用被害救済制度の |                     |    | ■ <b>厚生労働省令で定める許可医薬品に該当しない医薬品</b><br>※ 平式の一体検診断用医薬品は安全対策等期出金の算定の対象です。(かお、副作用期出金は従来通り除め品目 |                                                                   |                                                 |  |  |  |  |  |
|------------------------|------------------|---------------------|----|------------------------------------------------------------------------------------------|-------------------------------------------------------------------|-------------------------------------------------|--|--|--|--|--|
| 7 家でなりない医衆論            |                  |                     | ~~ | 1 105 10 +1                                                                              | 0+800                                                             |                                                 |  |  |  |  |  |
|                        | 副作用              |                     |    | 副作用                                                                                      | 安全                                                                |                                                 |  |  |  |  |  |
|                        | I -1             | アクチノマイシンC及びその製剤     |    | <b>I</b> −1                                                                              | 1                                                                 | 事らねずみ、はえ、蚊、のみ等の防除のために使用されることが目的とされている医薬品であって、人の |  |  |  |  |  |
|                        | I -2             | アクチノマイシンD及びその製剤     |    | II -2                                                                                    | 2                                                                 | 事ら殺菌消毒に使用されることが目的とされている医薬品であって、人の身体に直接使用されることのな |  |  |  |  |  |
|                        | I -3             | アクラルビシン、その塩類及びそれら(  |    | II -3                                                                                    | $>\!\!\!\!\!\!\!\!\!\!\!\!\!\!\!\!\!\!\!\!\!\!\!\!\!\!\!\!\!\!\!$ | 事ら疾病の診断その他これに類似する用途に使用されることが目的とされている医薬品であって、人の身 |  |  |  |  |  |
|                        | I -4             | アシミニブ、その塩類及びそれらの製   |    | ∏-4                                                                                      | 3                                                                 | コロジオン、焼セッコウ、ビロキシリン、ロジンその他材料、用法及び用途がこれらに類似する医薬品  |  |  |  |  |  |
|                        | I -5             | -アスパラギンアミドヒドロラーゼ(5  |    | Ⅱ-5-(1)                                                                                  | 4-(1)                                                             | 7ラビアゴム                                          |  |  |  |  |  |
|                        | I -6             | +)-(七S・九S)-九-アセチル-九 |    | Ⅱ-5-(2)                                                                                  | 4 - (2)                                                           | アラビアゴム末                                         |  |  |  |  |  |
| II-7 大-アセチルーハーシクロベンチルー |                  |                     |    | ∏ -5-(3)                                                                                 | 4-(3)                                                             | 直転酸水素ナトリウム                                      |  |  |  |  |  |

|   | 【医薬   | 品等】  | 提出金算定基礎取引    | 額算出内訳         |     |             |       |     |
|---|-------|------|--------------|---------------|-----|-------------|-------|-----|
| , | (     | 解除   | 個別医薬品コード     |               | , ( | $\langle -$ | 除外国   | 5薬品 |
|   | 検証    |      | 又は承認番号       | 品目名(規格・単位)    |     |             | 副作用   | 安全  |
|   | 削除    | 挿入   | 1234AAAA5678 | アイウエオ注射液100mg |     |             |       | -   |
|   | 削除    | 挿入   | 1234AAAA5679 | アイウエオ注射液200mg |     |             | I_1   |     |
|   | 削除    | 挿入   | 1234BBBB5678 | カキクケコ錠10mg    | (   | 5           | 1 - 1 |     |
|   | 削除    | 挿入   | 1234BBBB5679 | カキクケコ錠20mg    |     |             | I-2   |     |
|   | 削除    | 挿入   | 1234BBBB5670 | カキクケコ錠顆粒0.1%  |     |             | 1-3   |     |
|   | 削除    | 挿入   | 123400005678 | サシスセソ点眼液0.1%  |     | 2           |       |     |
|   | 20100 | 19£1 |              |               | VE  | )) —        | 1 -4  |     |

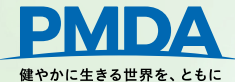

#### 【医薬品等】内訳シートの入力項目

医薬品、再生医療等製品の製造販売業許可をお持ちの場合 又は感染拠出金の対象となる医療機器がある場合に対象

12

### あらかじめシートに記載されている項目は下表のとおりです。

「再生医療等製品」「感染拠出金の対象となる医療機器」はこのシートへ登録してください。

| 項目名                | 記載内容                                                                         | Excel<br>列番号 |
|--------------------|------------------------------------------------------------------------------|--------------|
| 個別医薬品コード又は承認番号     | 承認番号、個別医薬品コード(YJコード)、許可生物由来製品コード又は申告者から指定されたコード<br>感染拠出金の対象となる医療機器については、承認番号 | Е            |
| 品目名(規格·単位)         | 品目名規格単位が複数ある場合は、品目名の後ろに()で規格単位                                               | F            |
| 局方収載               | 局方品の生薬の場合はチェック                                                               | G            |
| (医薬品等の区分)副作用及び安全   | 副作用拠出金の許可医薬品等の区分又は安全対策等拠出金の医薬品等の区分                                           | н            |
| (医薬品等の区分)感染        | 感染対策拠出金の許可生物由来製品等の区分                                                         | Ι            |
| (出荷数量及び単価)単価に係る種別  | 単価の種別                                                                        | K            |
| (出荷数量及び単価)薬価又は税込価格 | 薬価基準収載、材料価格基準収載又は保険収載の価格上記以外は空欄                                              | L            |
| (区分又は単価変更)開始日      | 再審査期間または単価変更の開始日                                                             | S            |
| (区分又は単価変更)終了日      | 再審査期間または単価変更の終了日                                                             | Т            |
| (区分又は単価変更)変更理由     | 新薬期間中の医薬品は「[新薬]期間中、再生医療等製品は「[新再生医療等製品等]期間中」                                  | U            |
| (除外医薬品番号)副作用       | 前年度申告における「医薬品等副作用被害救済制度の対象とならない医薬品」又は「厚生労働省令で定める許可<br>医薬品に該当しない医薬品」の番号       | AC           |
| (除外医薬品番号)安全        | 前年度申告における「厚生労働省令で定める許可医薬品に該当しない医薬品」の番号                                       | AD           |

入力用Excel 利用マニュアル 各入力項目の通し記号

医薬品、再生医療等製品の製造販売業許可をお持ちの場合又は感染拠出金の対象となる医療機器がある場合に対象

D)(医薬品等の区分)副作用及び安全

E)(医薬品等の区分)感染

|               |                           | 医薬品等の区分                  |                              |   |
|---------------|---------------------------|--------------------------|------------------------------|---|
| 品目名(規格・単位)    | 向力                        | 副作用及び                    | 見る                           |   |
| <b>~</b>      | <sup>4</sup> Х <b>г</b> – | 安全                       | 感彩                           |   |
| アイウエオ注射液100mg |                           | 1:新薬                     | 3:その他の生物由来製品                 | • |
| アイウエオ注射液200mg |                           | 1:新薬                     | 1:輸血用血液製剤                    |   |
| カキクケコ錠10mg    |                           | 2:注射剤、内用剤、坐剤、トローチ剤、吸入剤   | 2:特定生物由来製品                   |   |
| カキクケコ錠20mg    |                           | 2:注射剤、内用剤、坐剤、トローチ剤、吸入剤   | 3:その他の生物田米製品                 |   |
| カキクケコ顆粒0.1%   |                           | 2:注射剤、内用剤、坐剤、トローチ剤、吸入剤 🦯 | 4:泊と舟土広原寺器品<br>5:その他の再生医療等制品 |   |
| サシスセソ点眼液0.1%  |                           | 3:その他の医療用医薬品             | 5. CO/180/1911 Z. (4 2011    |   |
|               |                           |                          |                              |   |

対象の拠出金の医薬品等区分を確認し、修正が必要な場合はプルダウンメニューから正しい区分を選択。

#### 【注意】

新たに承認された医療用医薬品は全て「新薬」で登録されていますので、再審査期間のない品目は新薬以外の 区分を選択してください。

年度途中に区分の変更があった場合の申告方法についてはスライド19以降を参照

医薬品、再生医療等製品の製造販売業許可をお持ちの場合 又は感染拠出金の対象となる医療機器がある場合に対象

### F)(出荷数量及び単価)出荷数量

G)(出荷数量及び単価)単価に係る種別

| 個別医薬品コード<br>又は承認番号 ▼ | 品目名(規格・単位)    | 局方<br>収 <sup>載</sup> | 出荷数量 💌     |
|----------------------|---------------|----------------------|------------|
| 1234AAAA5678         | アイウエオ注射液100mg |                      | 1,578,070  |
| 1234BBBB5678         | アイウエオ注射液200mg |                      | 0          |
| 123400005678         | カキクケコ錠10mg    |                      | 20,045,287 |
| 1234DDDD5678         | カキクケコ錠20mg    |                      | 98,764,541 |
| 1234EEEE5678         | カキクケコ顆粒0.1%   |                      |            |
| 1234FFFF5678         | サシスセソ点眼液0.1%  |                      | 42,025,103 |
|                      |               |                      |            |
|                      |               |                      |            |
|                      |               |                      |            |
|                      |               |                      |            |
|                      |               |                      |            |
|                      |               |                      |            |
|                      |               |                      |            |
|                      |               |                      |            |
|                      |               |                      |            |

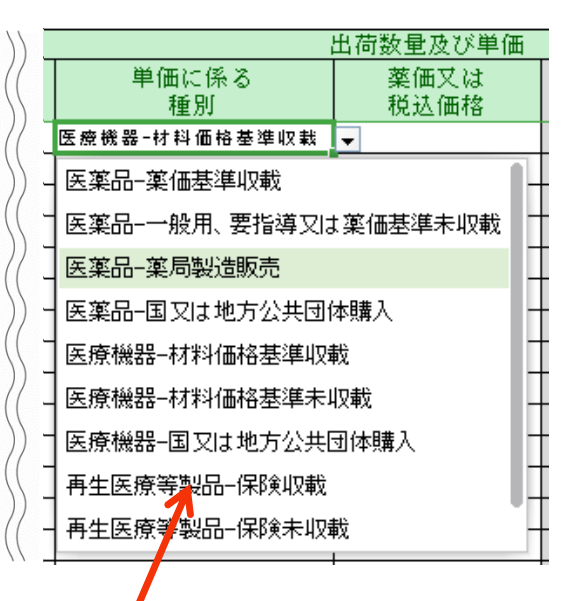

副作用又は感染拠出金に該当する場合に入力。

「出荷数量」返品や輸出等控除数量を除いた出荷数量を入力。

「単価に係る種別」修正が必要な場合はプルダウンメニューから選択。

【注意】

・単価に係る種別が正しく選択されていないと、正しい出荷額が計算されません。

・一般用医薬品や薬価/材料価格基準未収載の品目の出荷があった場合は、仕切価格表を提出してください。

G)(出荷数量及び単価)単価に係る種別

医薬品、再生医療等製品の製造販売業許可をお持ちの場合 又は感染拠出金の対象となる医療機器がある場合に対象

15

【注意】生物由来製品又は再生医療等製品で、単価種類が2つある品目は、単価種類ごとに1行ずつ申告

例 生物由来製品で単価種別「保険収載」と「保険未収載」で出荷実績がある品目 単価種別ごとに1行に出荷額を合算、「薬価又は税込価格」は繁用単価を記入。 繁用単価についてはスライド17参照

|                 |      | 出荷数量及         | 出荷額         |             |                   |         |          |
|-----------------|------|---------------|-------------|-------------|-------------------|---------|----------|
| 品目名(規格・単位)<br>▼ | 出荷数量 | 単価に係る<br>種別 ▼ | 薬価又は<br>税込価 | 係数計算後<br>単価 | 繁用<br>単( <b>▼</b> | 副作用     | 感染       |
| ABCD細胞シート       | 147  | 再生医療等製品-保険収載  | 6,000.00    | 6,000.00    |                   | 882,000 | 882,000  |
| ABCD細胞シート       | 82   | 再生医療等製品-保険未収載 | 10,000.00   | 12,000.00   |                   | 984,000 | 984, 000 |

#### 同一品目・同一単価種別で複数行あるとエラーとなる。

|               |           |            |      | 出荷数量及び単       | 出荷額           |              |    |         |         |
|---------------|-----------|------------|------|---------------|---------------|--------------|----|---------|---------|
| 品目名(規格・単位     |           | 「□」」<br>収載 | 出荷数量 | 単価に係る<br>種別 ▼ | 薬価又は<br>税込価根▼ | 係数計算<br>後単価▼ | 繁用 | 副作用 🚽   | 感染 💌    |
|               | ABCD細胞シート |            | 100  | 再生医療等製品-保険収載  | 6,000.00      | 6,000.00     |    | 600,000 | 600,000 |
|               | ABCD細胞シート |            | 47   | 再生医療等製品-保険収載  | 10,000.00     | 10,000.00    |    | 470,000 | 470,000 |
|               | ABCD細胞シート |            | 42   | 再生医療等製品-保険未収載 | 10,000.00     | 12,000.00    |    | 504,000 | 504,000 |
|               | ABCD細胞シート |            | 20   | 再生医療等製品-保険未収載 | 12,000.00     | 14,400.00    |    | 288,000 | 288,000 |
| PMDA          | ABCD細胞シート |            | 20   | 再生医療等製品-保険未収載 | 14,000.00     | 16,800.00    |    | 336,000 | 336,000 |
| やかに生きる世界を、ともに |           |            |      |               |               | 0 00         |    |         |         |

医薬品、再生医療等製品の製造販売業許可をお持ちの場合又は感染拠出金の対象となる医療機器がある場合に対象

16

H)薬価又は税込価格

I)係数計算後単価

K)(出荷額)副作用及び感染

副作用又は感染拠出金に該当する場合に入力。

「薬価又は税込価格」に記入すると、「係数計算後単価」が自動計算される。

|                 |               | 医薬品等    | の区分 |              |          | 出荷数量及び単価      |               |               | _             | 出荷額         |
|-----------------|---------------|---------|-----|--------------|----------|---------------|---------------|---------------|---------------|-------------|
| 品目名(規格・単位)<br>・ | 副作用           | 及び<br>E | ¥   | 感染           | 出荷数量     | 単価に係る<br>種別 ▼ | 薬価又は<br>税込価根▼ | 係数計算<br>後単価 ▼ | 副作用 🚽         | 感染 ▼        |
| アイウエオ注射液100mg   | 2:注射剤、内用剤、坐剤、 | トローチ剤、  | 吸入剤 | 3:その他の生物由来製品 | 1,587,07 | 0 医薬品-薬価基準収載  | 450.00        | 450.0         | 714,181,000   | 714,181,000 |
| カキクケコ錠10mg      | 4:一般用医薬品・要指導图 | 薬品(体診を  | 除く) |              | 783,20   | 1 医恶品         | 880.00        | 1,320.0       | 1,033,825,000 |             |
|                 |               |         |     |              | T        |               |               | Т             | 7             |             |

「出荷数量」と「係数計算後単価」に値が入ることで、「副作用及び感染の出荷額」が自動計算される。

一般用医薬品、薬価基準等未収載品目は「薬価又は税込価格」に税込の出荷(仕切)価格を入力してください。

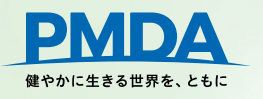

【注意】

J)繁用単価

薬価基準収載<u>以外</u>の品目で、一つの承認で複数の単価が存在する場合は、出荷額を合算し1行で申告します。 例

- ・包装単位によって単価が異なる場合
- ・同一包装において仕切価格が複数ある場合

・材料価格基準で複数の価格を適用する医療機器・組合わせ医療機器

「繁用単価」をチェック、副作用・感染の「出荷額」の自動計算が解除されるので合算した出荷額を直接記載。 単価欄には最も出荷数量の多い単価(=繋用単価)を記載、出荷数量は総出荷額÷繁用単価の数量を記載。

|                 |                  | 医薬品等の区分                |   |       | 出荷数量及び               | 鱼価           |             |               |            | 出荷額          |
|-----------------|------------------|------------------------|---|-------|----------------------|--------------|-------------|---------------|------------|--------------|
| 品目名(規格・単位)<br>▼ | 局万<br>収 <b>赴</b> | 副作用及び<br>安全            | r | 出荷数量  | 単価に係る<br>種別          | 薬価又は<br>税込価↓ | 表数計算行<br>単価 | ź 繁用<br>_ 単(▼ | ブルー<br>ングI | 副作用          |
| タチツテト鼻炎カプセル     |                  | 4:一般用医薬品・要指導医薬品(体診を除く) |   | 9,832 | E薬品-一般用、要指導又は薬価基準未収載 | 5, 500. 00   | 8,250.0     | 0 🔽           |            | 81, 110, 000 |

繁用単価は「繁用単価算出シート(補助機能)」で自動計算が可能です。

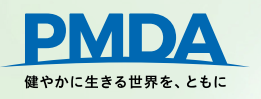

医薬品、再生医療等製品の製造販売業許可をお持ちの場合 又は感染拠出金の対象となる医療機器がある場合に対象

18

L)(出荷額)安全

安全対策拠出金は、総出荷額から返品等控除額を除いた出荷額(千円未満切り捨て)を入力。 出荷がない場合は「O」。

#### 【注意】

- 抗がん剤など医薬品副作用被害救済制度の対象とならない医薬品も、安全対策等拠出金の対象。
- ・ <u>副作用拠出金において控除対象である予防接種に用いられた医薬品も、安全対策等拠出金の申告対象。</u>
- ・ 出荷額は、申告者の販売価格(出荷価格(税込))で算出。

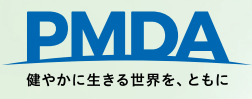

医薬品、再生医療等製品の製造販売業許可をお持ちの場合又は感染拠出金の対象となる医療機器がある場合に対象

19

K)(出荷額)副作用及び

L)(出荷額)安全

同一品目でも、拠出金区分によって複数行で申告するもの、合算して申告するものがあります。 合算して申告するものは、2行目以降の「出荷額」がグレーアウトされ、入力できません。

| 亦百九宓         | 出荷額                   |                          |                          |  |  |  |  |  |  |  |
|--------------|-----------------------|--------------------------|--------------------------|--|--|--|--|--|--|--|
| <b>友</b> 史內谷 | 副作用                   | 感染                       | 安全                       |  |  |  |  |  |  |  |
| 価格改定         | 改定前と改定後両方で出           | 荷があればそれぞれで申告             | 合算して申告(2行目<br>以降はグレーアウト) |  |  |  |  |  |  |  |
| 薬価基準等収載※     | 基準収載前と収載後両方て          | 出荷があればそれぞれで申告            | 合算して申告(2行目<br>以降はグレーアウト) |  |  |  |  |  |  |  |
| 再審査期間の終了     | 再審査期間中と終了後<br>それぞれで申告 | 合算して申告(2行目<br>以降はグレーアウト) | 再審査期間中と終了後<br>それぞれで申告    |  |  |  |  |  |  |  |

※申告対象年度中に薬価基準等に収載された場合

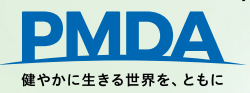

複数行で申告する場合の例

医薬品、再生医療等製品の製造販売業許可をお持ちの場合 又は感染拠出金の対象となる医療機器がある場合に対象

201

#### 申告対象期間中に価格改定があった場合(副作用・感染の出荷額は2行、安全は1行で申告)

|                 |             |             | 出荷数量及      | び単価     |            |    |                  | 出荷額              |                  |
|-----------------|-------------|-------------|------------|---------|------------|----|------------------|------------------|------------------|
| 個別医楽品コート フけ承認釆号 | 品目名(規格・単位)  | 山亞粉島        | 単価に係る      | 薬価又に    | 係数計算後      | 繁用 | 可作田              | 辰 沙九             | 安全               |
|                 | <b>•</b>    | 山彻数         | 種別         | ▶ 税込価   | ⊻ 単価 💌     | 単仁 |                  |                  | <b>女王</b>        |
| 価収み空の周          | アイウエオ液100mg | 95, 247     | 医薬品-薬価基準収載 | 1,080.0 | 0 1,080.00 |    | 102, 866, 000    | 102, 866, 000    | 1, 610, 583, 000 |
| 価格以上の例          | アイウエオ液100mg | 1, 587, 070 | 医薬品-薬価基準収載 | 950. (  | 0 950.00   |    | 1, 507, 716, 000 | 1, 507, 716, 000 |                  |

#### 薬価基準未収載から収載になった場合(副作用・感染の出荷額は2行、安全は1行で申告)

|                    |                 |             | 出荷数量及び               | 出荷額          |                      |          |               |               |               |
|--------------------|-----------------|-------------|----------------------|--------------|----------------------|----------|---------------|---------------|---------------|
| 個別医薬品コート<br>又は承認番号 | 品目名(規格・単位)<br>▲ | 出荷数量        | 単価に係る<br>種別 <b>ヹ</b> | 薬価又は<br>税込価↓ | 係数計算後<br>単価 <u>▼</u> | 繁用<br>単( | 副作用           | 感染            | 安全            |
| 甘淮田豊の周             | カキクケコ0.5mg錠     | 95,247      | 医薬品-一般用、要指導又は薬価基準未収載 | 450.00       | 675.00               |          | 64, 291, 000  | 64, 291, 000  | 778, 473, 000 |
|                    | カキクケコ0.5mg錠     | 1, 587, 070 | 医薬品-薬価基準収載           | 450.00       | 450.00               |          | 714, 181, 000 | 714, 181, 000 |               |

#### 再審査期間が終了した場合(副作用・安全は2行、感染の出荷額は1行で申告)

【注意】再審査期間終了後の出荷がない場合も、副作用・安全は2行で申告し、再審査期間終了後の医薬品等の区分の出荷額「0」で申告してください。

|          |                |             | 医薬品                    | 等の区分         |       | 出荷数量及      | び単価        |     |              | 出荷額          |             |
|----------|----------------|-------------|------------------------|--------------|-------|------------|------------|-----|--------------|--------------|-------------|
| 個別医楽品コート | 品目名(規格・単位)     | <b>向力</b>   | 副作用及び                  |              |       | 薬価又は       | 係数計算後      | 繁用  |              |              |             |
| 又は承認番号   | -              | ЧХ т∎.<br>▼ | 安全                     | 感染           | 出何数章  | 税込価        | 単価 🔽       | 単(▼ | 副作用          | 感染           | 安全          |
| 再審査期間終了  | サシスセソカプセル7.5mg |             | 1:新薬                   | 3:その他の生物由来製品 | 9,040 | 1, 780. 00 | 1, 780. 00 |     | 16, 091, 000 | 16, 500, 000 | 170,000,000 |
| の例       | サシスセソカプセル7.5mg |             | 2:注射剤、内用剤、坐剤、トローチ剤、吸入剤 | 3:その他の生物由来製品 | 284   | 1, 780.00  | 1, 780, 00 |     | 505, 050     |              | 600,000     |

感染拠出金対象品目を1行に合算する場合は、繁用単価にチェックを入れ、合算した上荷額を直接記載してください。

医薬品、再生医療等製品の製造販売業許可をお持ちの場合又は感染拠出金の対象となる医療機器がある場合に対象

21

M)(区分又は単価変更)開始日

N)(区分又は単価変更)終了日

O)(区分又は単価変更)変更理由

再審査期間の終了による「医薬品等の区分」の変更、薬価基準収載による「単価種別」の変更、価格改定による「薬価又は税込価格」の変更があった場合に記載。

開始・終了年月日を記載し、「変更理由」をプルダウンメニューから選択。

|                    |                 | 医薬品等の区分                |            | 区分又は単位の    | 》<br>变更 |
|--------------------|-----------------|------------------------|------------|------------|---------|
| 個別医薬品コード<br>又は承認番号 | 品目名 (規格・単位)<br> | 副作用及び<br>安全            | 開始日        | 終了日        | 変更理由    |
| 価格改定前              | アイウエオ液100mg     | 2:注射剤、内用剤、坐剤、トローチ剤、吸入剤 |            | 2025/07/31 | 価格改定前   |
| 価格改定後              | アイウエオ液100mg     | 2:注射剤、内用剤、坐剤、トローチ剤、吸入剤 | 2025/08/01 |            | 価格改定後   |
| 再審査期間中             | サシスセソカプセル7.5mg  | 1:新薬                   | 2015/09/30 | 2025/09/30 | [新薬]期間中 |
| 再審査期間後             | サシスセソカプセル7.5mg  | 2:注射剤、内用剤、坐剤、トローチ剤、吸入剤 | 2025/10/01 |            | [新薬]期間後 |

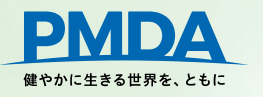

P)(返品)数量

副作用又は感染拠出金の対象品目で、出荷数量から控除した数量を入力。

Q)(返品)控除額

安全対策等拠出金の対象品目で、出荷額から控除した額を入力。

R)(輸出)数量

副作用又は感染拠出金の対象品目で、出荷数量から控除した数量を入力。

S)(輸出)控除額

安全対策等拠出金の対象品目で、出荷額から控除した額を入力。

T)(予防接種)数量

副作用又は感染拠出金の対象品目で、出荷数量から控除した定期予防接種に用いられた数量を入力。

U)(動物専用)数量

副作用又は感染拠出金の対象品目で、出荷数量から控除した動物専用医薬品の数量を入力。

V)(動物専用)控除額

安全対策等拠出金の対象品目で、出荷額から控除した動物専用医薬品の額を入力。

【注意】

輸出控除がある場合は輸出証明書やインボイス等の写しを、入力用Excelと一緒に提出してください。

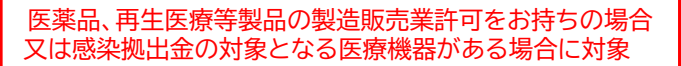

22

医薬品、再生医療等製品の製造販売業許可をお持ちの場合 又は感染拠出金の対象となる医療機器がある場合に対象

23

X)承継

他者より承継した品目があれば、承継年月日を入力。

Y)承認整理

承認整理した品目があれば、承認整理年月日を入力。

Z)備考

申告者で修正できない項目を修正したい場合、修正理由や修正内容を記載。

なお、PMDAにおいて承継や承認整理、その他修正内容の事実を確認できない場合は、削除・修正をしない ことがあります。

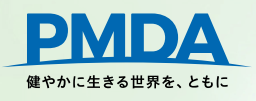

24

### 【体外診断用医薬品】内訳シートの入力項目

#### あらかじめシートに記載されている項目は下表のとおりです。

| 項目名        | 記載内容                      | Excel<br>列番号 |
|------------|---------------------------|--------------|
| 承認番号又は届出番号 | 承認番号又は届出番号                | D            |
| 品目名        | 販売名                       | E            |
| 医薬品の区分     | 安全対策等拠出金の医薬品の区分(体外診断用医薬品) | F            |

#### 入力用Excel 利用マニュアル 各入力項目の通し記号

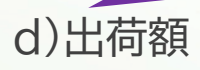

総出荷額から返品等控除額を除いた出荷額(千円未満切り捨て)を入力。 出荷がない場合は「O」。

e)(返品)控除額、f)(輸出)控除額、g)(動物専用)控除額

出荷額から控除した額を入力。

【注意】

輸出控除がある場合は輸出証明書やインボイス等の写しを、入力用Excelと一緒に提出してください。

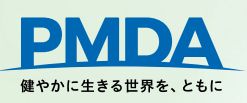

体外診断用医薬品の製造販売業許可を お持ちの場合に対象

25

H)承継

他者より承継した品目があれば承継年月日を入力。

i)承認整理

承認整理した品目があれば承認整理年月日を入力。

j)備考

申告者で修正できない項目を修正したい場合、修正理由や修正内容を記載。

なお、PMDAにおいて承継や承認整理、その他修正内容の事実を確認できない場合は、修正しないことがあります。

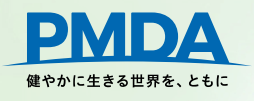

【医療機器】内訳シートの入力項目

医療機器の製造販売業許可を お持ちの場合に対象

26

あらかじめシートに記載されている項目は下表のとおりです。

| 項目名        | 記載内容                        | Excel<br>列番号 |
|------------|-----------------------------|--------------|
| 分類コード番号    | 医療機器の「分類による一般的名称」に対応するコード番号 | D            |
| 品目名(一般的名称) | 医療機器の「分類による一般的名称」           | E            |
| 医療機器の区分    | 医療機器のクラス分類による区分             | F            |

入力用Excel 利用マニュアル 各入力項目の通し記号

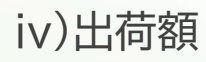

総出荷額から返品等控除額を除いた出荷額(千円未満切り捨て)を入力。 出荷がない場合は「O」。

v)(返品)控除額、vi)(輸出)控除額、vii)(動物専用)控除額 出荷額から控除した<u>額</u>を入力。

【注意】

輸出控除がある場合は輸出証明書やインボイス等の写しを、入力用Excelと一緒に提出してください。

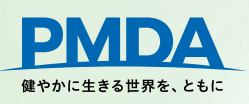

医療機器の製造販売業許可を お持ちの場合に対象

27

viii)承継

他者より承継した品目があれば承継年月日を入力。

ix)承認整理

承認整理した品目があれば承認整理年月日を入力。

x)備考

申告者で修正できない項目を修正したい場合、修正理由や修正内容を記載。

なお、PMDAにおいて承継や承認整理、その他修正内容の事実を確認できない場合は、修正しないことがあります。

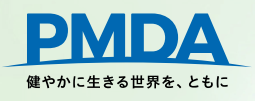

28

#### 品目の追加登録

追加例

✓品目の登録漏れがあった場合

✓再審査期間が終了した場合

√薬価基準・材料価格基準・保険収載の価格改定や出荷価格の改定があった場合

品目の追加登録は申告対象期間に出荷があった場合のみ行ってください。

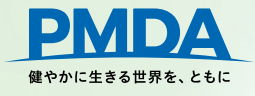

29

### 品目を複製して追加する場合 複製する品目の「挿入」ボタンを押下

| 【医薬品   | 品等】换               | 出金算定基礎取引           | 額算出内訳      |    |             |        |      |
|--------|--------------------|--------------------|------------|----|-------------|--------|------|
|        | 解除                 | 御即佐ず日⇒、ど           |            | 日七 | 医薬品等の区分     |        |      |
| 検      | 証                  | 個別医薬品コート<br>又は承認番号 | 品目名(規格・単位) | 和方 | 副作用及び<br>安全 | 感染     | 出荷数量 |
| 削除     | 挿入                 | 0000001            | 100001新薬1  | Ø  | 1:新薬        |        | 0    |
| 削除     | 挿入                 |                    | Ī          |    |             |        |      |
| 削除     | 挿入                 |                    |            |    |             |        |      |
| 削除     | 挿入                 |                    |            |    |             |        |      |
| And BY | [ <del>1</del> 4 ] |                    | 入」ボタンをクリ   | ック | 2           |        |      |
| -      |                    | /                  | 複製された      | 品  | 目が複製元の次の行   | に追加される | ます。  |

| 【医薬品 | 品等】换 | 出金算定基礎取引   | 額算出内訳      |    |             |    |      |  |
|------|------|------------|------------|----|-------------|----|------|--|
|      | 解除   | 御即臣藩日 寻 /  |            | 日七 | 医薬品等の区分     |    |      |  |
| 検    | 証    | 又は承認番号     | 品目名(規格・単位) | 収載 | 副作用及び<br>安全 | 感染 | 出荷数量 |  |
| 削除   | 挿入   | 00000001   | 100001新薬1  |    | 1:新薬        |    | 0    |  |
| 削除   | 挿入   | 00000001 🛷 | 100001新薬1  | Ø  | 1:新薬        |    | 0    |  |
| 削除   | 挿入   |            |            |    |             |    |      |  |

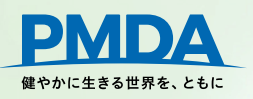

空白行を利用する場合

全ての項目が空欄となっている行の先頭の行に入力。

| 【医薬 | 品等】换 | 出金算定基礎取引 | [額算出内訳     |    |      |     |    |      | _ |
|-----|------|----------|------------|----|------|-----|----|------|---|
|     | 解除   | 個別医薬品コード |            | 局方 |      |     |    |      |   |
| 検   | 証    | 又は承認番号   | 品目名(規格・単位) | 収載 |      | に人力 | 感染 | 出荷数量 |   |
| 削除  | 挿入   | 00000001 | 100001新薬1  |    | 1:新薬 |     |    | 0    |   |
| 削除  | 挿入   | 00000001 | 100001新薬1  |    | 1:新薬 |     |    | 0    |   |
| 削除  | 挿入   |          |            |    | 1    |     |    |      |   |

「挿入」ボタンを押下で、全ての項目空欄である行を増やすことができます。

|                                 | 「入」ボタンをクリ              | ック          |              | 医薬品等の区分<br>副作用及び<br>安全 | 感染 | 出荷数量 |
|---------------------------------|------------------------|-------------|--------------|------------------------|----|------|
| 削除 挿入 00000001   削除 挿入 00000001 | 100001新薬1<br>100001新薬1 | N<br>N<br>N | 1:新薬<br>1:新薬 | XI                     |    | 0    |
| PMDA                            |                        | 10          |              |                        |    | 2    |

31

#### 項目を追加した場合に入力が必須の項目。空白行を利用した場合は、品目名は自動で出力されません。

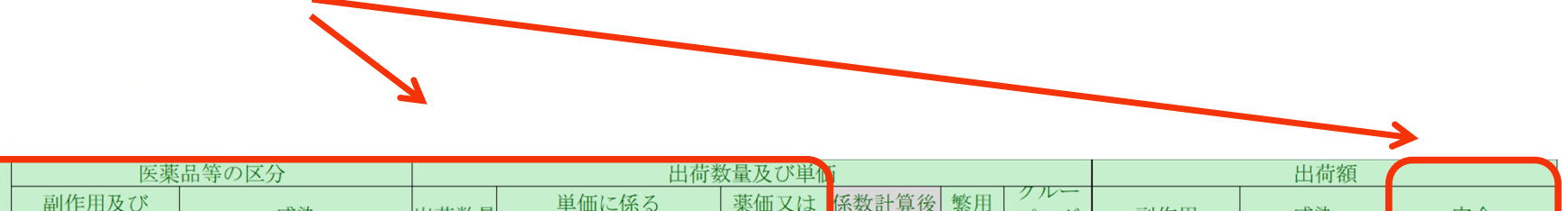

| □万医薬品コート 又は承認番号 | 品目名(規格・単位)<br>▼ | 局<br>万<br>収<br>赴<br>▼ | 副作用及び<br>安全 <u>▼</u> | 感染           | 出荷数量   | 単価に係る<br>種別 <b>▼</b> | 薬価又は<br>税込価↓・ | 係数計算後 繁用 クルー<br>単価 単化 単化 ピング | 副作用         | 感染          | 安全          |
|-----------------|-----------------|-----------------------|----------------------|--------------|--------|----------------------|---------------|------------------------------|-------------|-------------|-------------|
| 1234FFFF5678    | タチツテト静注0.1mg    |                       | 1:新薬                 | 3:その他の生物由来製品 | 2, 510 | 医薬品-薬価基準収載           | 2,600.00      | 2,600.00                     | 6, 526, 000 | 6, 526, 000 | 6, 526, 000 |
| 1234FFFF1234    | タチツテト静注0.5mg    |                       | 1:新薬                 | 3:その他の生物由来製品 | 725    | 医薬品-薬価基準収載           | 9, 700. 00    | 9,700.00                     | 7,032,000   | 7, 032, 000 | 7, 032, 000 |

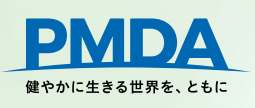

#### 品目の削除

#### 「削除」ボタンを押下。削除できるのは申告者が追加した品目のみ

| 【医薬品等】 拠出金算定基礎取引額算出内訳 |    |            |                      |    |             |    |      |  |  |  |
|-----------------------|----|------------|----------------------|----|-------------|----|------|--|--|--|
|                       |    |            |                      |    | 医薬品等の区分     | _  |      |  |  |  |
| 検                     | 証  | 「削除」ボタンをクリ | <b>ック</b> 品目名(規格・単位) | 収載 | 副作用及び<br>安全 | 感染 | 出荷数量 |  |  |  |
| 削除 🥖                  | 挿入 | 00000001   | 100001新薬1            |    | 1:新薬        |    | 0    |  |  |  |
| 削除                    | 挿入 | 00000001   | 100001新薬1            | Ø  | 1:新薬        |    | 0    |  |  |  |
| 削除                    | 挿入 |            | T                    |    |             |    |      |  |  |  |

PMDAから提供された時点で登録されている品目は削除できません。 削除したい場合は、備考欄に【削除】と冒頭に記載し削除理由を記載してください。

#### 例)他者の製造販売品目 【削除】他者の製造販売品目

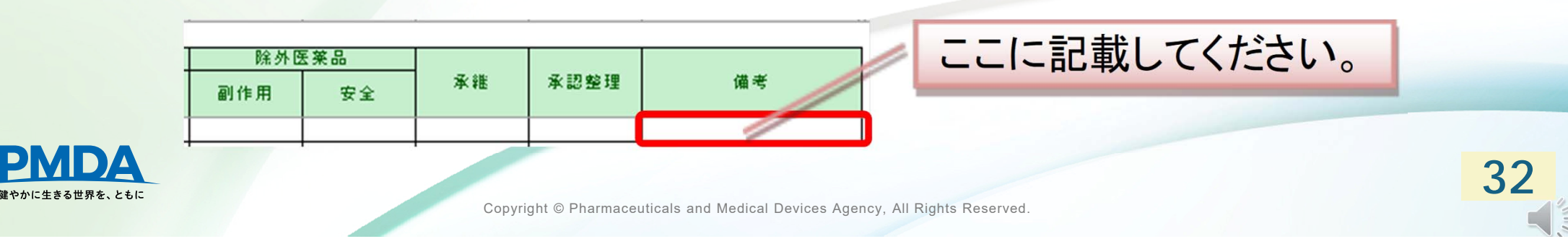

## 3.2 入力内容の検証

全ての申告者が対象

33

グレーアウトについて

申告者で入力する必要のない項目や、自動計算される項目はグレーアウトされています。 (例)「(除外医薬品)副作用」に入力することで入力不要の項目がグレーアウト

| 【医薬品等】 拠出金算定基礎取引 |                                                   |          |    |                                           |    |     |      |       |            |        |     |  |
|------------------|---------------------------------------------------|----------|----|-------------------------------------------|----|-----|------|-------|------------|--------|-----|--|
| 解除(個別医薬日マード)     |                                                   |          | 返  | En la la la la la la la la la la la la la |    | 前出  | 予防接種 | 動物    | <b>勿専用</b> | 除外医薬品  |     |  |
| 検                | 証                                                 | 又は承認番号   | 数量 | 控除額                                       | 数量 | 控除額 | 数量   | 数量    | 控除額        | 副作用    | 安全  |  |
| 削除               | 挿入                                                | 00000001 | 0  | 0                                         | 0  | 0   | 0    | 0     | 0          |        | *   |  |
| 削除               | 挿入                                                |          |    |                                           |    |     |      |       |            |        |     |  |
| An Inde          | <del>1</del> # 1                                  | 1        |    |                                           |    |     |      |       | -          |        |     |  |
| 【医薬              | (医業品等) 拠出金算定基礎取引     ドロップダウンリストから       該当する番号を選択 |          |    |                                           |    |     |      |       |            |        |     |  |
|                  | /7年1955                                           | 個別医薬品コード | 10 | 199<br>199                                |    | 則山  | 丁的政理 | 30/14 | 勿登用        | PT / T | 公死口 |  |
| 検                | ŧĨE                                               | 又は承認番号   | 数量 | 控除額                                       | 数量 | 控除額 | 数量   | 数量    | 控除額        | 副作用    | 安全  |  |
| 削除               | 挿入                                                | 00000001 | 0  | 0                                         |    | C   | 0    | ī     | 0          | ) I -1 | ¥   |  |
| 削除               | 挿入                                                |          |    |                                           |    |     |      |       |            |        |     |  |

グレーアウトされた項目に入力すると、この後の検証でエラーとなりますので、入力しないでください。

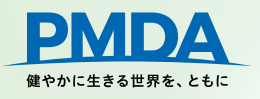

全ての申告者が対象

申告書類作成前の検証

「申告者情報」「各内訳シート」の入力完了後、検証を実行。

各内訳シートの左上「検証」ボタン押下

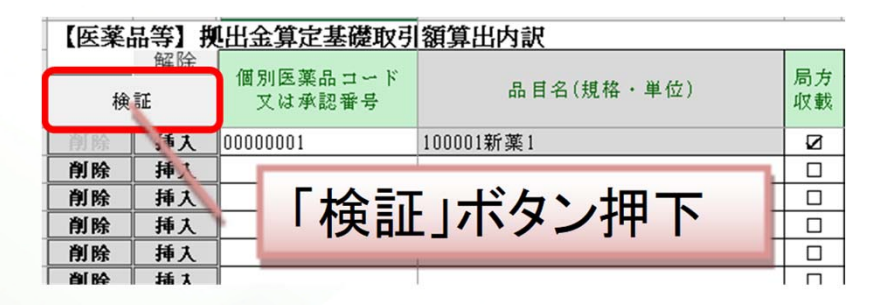

検証結果に問題がなければ以下のメッセージが表示

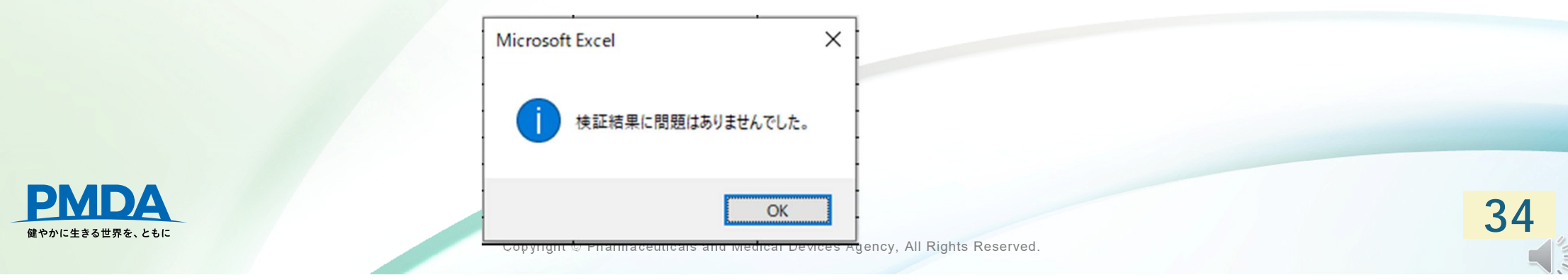

全ての申告者が対象

35

検証結果にエラーがあるとメッセージと該当箇所が黄色く表示。 メッセージに沿って内容を修正。

#### 例 グレーアウトの項目に入力していた場合

| 【医薬 | 品等】携 | [出金算定基礎取引           |            |            |      |    |                |                |               |   |      |        |     |      |
|-----|------|---------------------|------------|------------|------|----|----------------|----------------|---------------|---|------|--------|-----|------|
| 解除  |      |                     | X          | 区分又は単価変更   |      |    | 反品             | 輸出             |               |   | 予防接種 | 動料     | 勿専用 |      |
|     |      | 1回別医楽品コート<br>又は承認番号 | 開始日        | 終了日        | 変更理由 | 数量 | 控除額            | 数量             | 控除額           |   | 数量   | 数量 控除額 |     | 副作   |
| 削除  | 挿入   | 00000001            | 1900/01/01 | 1900/01/01 |      | 0  | 0              | 0              |               | 0 |      |        | 0   | I -4 |
| 削除  | 挿入   |                     |            |            |      |    |                |                |               |   |      |        |     |      |
| 削除  | 挿入   |                     |            |            |      |    | Microsoft Exce |                | ×             |   |      |        |     |      |
| 削除  | 挿入   |                     |            |            |      |    |                |                |               |   |      |        |     |      |
| 削除  | 挿入   |                     |            |            |      |    | A 81-          | マウト等部に広がりませれて  | 1.2.7         |   |      |        |     |      |
| 削除  | 挿入   |                     |            |            |      |    | 黄色(            | のセル、斜線箇所を確認してく | いま9。<br>ください。 |   |      |        |     |      |
| 削除  | 挿入   |                     |            |            |      |    |                |                |               |   |      |        |     |      |
| 削除  | 挿入   |                     |            |            |      |    |                |                |               |   |      |        |     |      |
| 削除  | 挿入   |                     |            |            |      |    |                |                | OK            |   |      |        |     |      |
| 削除  | 挿入   |                     |            |            |      |    |                |                | T             |   |      |        |     |      |

修正後、再度「検証」ボタンを押下。

再度アラートメッセージが表示された場合は同様に修正、「検証」ボタン押下。

「検証結果に問題はありませんでした」の表示がされるまで繰り返し。

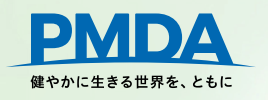

【医薬品】内訳シートの「単価に係る種別」が薬価基準収載品目で、「薬価又は税込価格」を変更した場合、 以下の注意喚起が表示され、該当箇所が水色に表示されます。

内容に誤りがなければ、このまま申告書類の出力作業を進めることができます。

|                               | 医薬品等の区分 |      |      |              |                 |                                  |          | 出荷数量及び単価   |      |         |   |        |  |
|-------------------------------|---------|------|------|--------------|-----------------|----------------------------------|----------|------------|------|---------|---|--------|--|
| 品目名(規格・単位)                    |         | 副    | 『作用』 | 皮び           | _               | 咸选                               | 电荷数量     | ₽.         |      | 単価に係る   | _ | 薬価又は   |  |
| <br>Τ.                        |         |      | 安全   |              | -               | ्रहरू<br>                        | шпож     | <b>•</b>   |      | 種別      | - | 税达価料   |  |
| アイウエオ注射液100mg                 | 2:注射剤、  | 内用剤、 | 坐剤、  | トローチ剤、       | 吸入剤             | 3:その他の生物由来製品                     | 1,587,   | 070        | 医薬品- | 薬価基準収載  |   | 150.00 |  |
| アイウエオ注射液200mg                 | 2:注射剤、  | 内用剤、 | 坐剤、  | トローチ剤、       | 吸入剤             | 3:その他の生物由来製品                     |          | 0          | 医薬品- | ·薬価基準収載 |   | 25.00  |  |
| カキクケコ錠10mg                    | 2:注射剤、  | 内用剤、 | 坐剤   | トローチ剤、       | 吸入剤             | l <sub>1</sub>                   | 20.045.5 | <u>287</u> | 医薬品- | ·薬価基準収載 |   | 88.00  |  |
| カキクケコ錠20mg                    | 2:注射剤、  | 内用剤、 | 坐剤   | Microsoft Ex | cel             |                                  | ×        | 41         | 医薬品- | ·薬価基準収載 |   | 124.00 |  |
| カキクケコ顆粒0.1%                   | 2:注射剤、  | 内用剤、 | 坐剤   |              |                 |                                  |          | 0          | 医薬品- | ·薬価基準収載 |   | 99.00  |  |
| サシスセソ点眼液0.1%                  | 3:その他   | の医療用 | 目医薬  |              |                 |                                  |          | 03         | 医薬品- | ·薬価基準収載 |   | 240.00 |  |
|                               |         |      |      |              | 薬価又は税<br>色のセルを確 | ∆価格」が修正されています。間違いありま<br>認してください。 | せんか?     |            | I    |         | I | I      |  |
|                               |         |      |      |              |                 |                                  | OK       | ļ          |      |         |   |        |  |
|                               |         |      |      |              |                 |                                  |          |            |      |         |   |        |  |
|                               |         |      |      |              |                 |                                  |          |            |      |         |   |        |  |
| <b>PMDA</b><br>健やかに生きる世界を、ともに |         |      |      |              |                 |                                  |          |            |      |         |   | 36     |  |

### 検証が完了すると、「申告者情報」シートの「入力シート検証状況」に「OK」が表示

全ての申告者が対象

| 守傷安 🕺                    | (王月人力、千月人力と指正され)<br>1000000 | <u>しい</u> る項目は指定された形で人力してくたさい。                      |  |  |  |  |  |  |
|--------------------------|-----------------------------|-----------------------------------------------------|--|--|--|--|--|--|
|                          | 2024                        |                                                     |  |  |  |  |  |  |
|                          | 郵便番号                        | 1 〒 1000-0000                                       |  |  |  |  |  |  |
|                          | 住所(ふりがな)                    |                                                     |  |  |  |  |  |  |
|                          | 住所                          | デスト住所                                               |  |  |  |  |  |  |
|                          | 2次 (ふりがた)                   |                                                     |  |  |  |  |  |  |
| ŕ                        | 2称                          | テフト業者                                               |  |  |  |  |  |  |
|                          | (11)<br>(索託承号               | 000-0000-0000                                       |  |  |  |  |  |  |
|                          | (代表を中々(ふめがた))               | 000 0000 0000                                       |  |  |  |  |  |  |
|                          | (代表者にないのうかる)                | ニフト代表者                                              |  |  |  |  |  |  |
|                          |                             |                                                     |  |  |  |  |  |  |
|                          | 住所                          | ニマト(住所                                              |  |  |  |  |  |  |
| •                        | 2な                          | ニット業名                                               |  |  |  |  |  |  |
|                          |                             | 2004/7/91                                           |  |  |  |  |  |  |
|                          | 所属部署 【今角九廿】                 | - フト部署                                              |  |  |  |  |  |  |
| tettet 44 44             | 「四田和省」「玉用八刀」<br>季託来号        | <u> ア ハ ド ロ ジ ロ ロ ロ ロ ロ ロ ロ ロ ロ ロ ロ ロ ロ ロ ロ ロ ロ</u> |  |  |  |  |  |  |
| 和相当省                     |                             |                                                     |  |  |  |  |  |  |
|                          |                             | にちいちにちない、COM<br>ニッフト 氏々                             |  |  |  |  |  |  |
|                          | 【氏名 【王两八刀】                  |                                                     |  |  |  |  |  |  |
| <u>지폐作日국 경</u> 見         |                             | 0                                                   |  |  |  |  |  |  |
| 加拠古金額                    | HHAT BO                     | 0004/17/01                                          |  |  |  |  |  |  |
|                          |                             | 2024/7/01                                           |  |  |  |  |  |  |
| Ant strate               | 所用印着 【至两八刀】                 | デスト 記者                                              |  |  |  |  |  |  |
| x担当者                     |                             |                                                     |  |  |  |  |  |  |
|                          | メールアドレス 【千角八川】              | test@tesut.com                                      |  |  |  |  |  |  |
| r+0\//#3                 | 氏名 【全角八刀】                   | <u>テスト氏名</u>                                        |  |  |  |  |  |  |
| 対目当初に                    |                             |                                                     |  |  |  |  |  |  |
| 现出金額                     |                             | 00001/17/01                                         |  |  |  |  |  |  |
|                          |                             | 2024/7/31                                           |  |  |  |  |  |  |
| a desta de ale           | 所馬部者 【全角人刀】                 | テスト部者                                               |  |  |  |  |  |  |
| 短当者                      | 電話番号                        | 000-0000-000                                        |  |  |  |  |  |  |
|                          | メールアドレス  「半角入刀」             | test8tesut.com                                      |  |  |  |  |  |  |
| -                        | 氏名 【全角入力】                   | テスト氏名                                               |  |  |  |  |  |  |
| 用除外者<br>対義務適用除<br>議務適用除外 | 济者<br><sup>(</sup> 者        | れ付義務適用除外者の場合は<br>左表にチェックをしたうえで                      |  |  |  |  |  |  |
| 金訂状況                     |                             |                                                     |  |  |  |  |  |  |
| × mu 1/(1/6              | たわいいトタ                      | () 検証                                               |  |  |  |  |  |  |
|                          | XXV - 14                    | 17.61                                               |  |  |  |  |  |  |
|                          | t=0                         | OK                                                  |  |  |  |  |  |  |
| 用些采品」內                   | 7.51                        | AU                                                  |  |  |  |  |  |  |
| 内訳                       |                             | OK                                                  |  |  |  |  |  |  |
|                          |                             |                                                     |  |  |  |  |  |  |

**<b>
 PMDA** 健やかに生きる世界を、ともに

37

全ての申告者が対象

## <u>例えば「医薬品等」のみの申告を行う場合でも、全てのシートで検証を行ってください</u> <u>全てのシートが「OK」となっていないとアラートが表示され、帳票出力されません</u>。

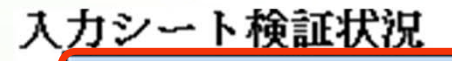

|                               | 入力シート名                           | 検証               |    |
|-------------------------------|----------------------------------|------------------|----|
| 【医薬品等】内語                      | <u>R</u>                         | OK               |    |
| 【体外診断用医药                      | <u>察品】内訳</u>                     |                  |    |
| 【医療機器】内部                      | <u>R</u>                         |                  |    |
|                               |                                  |                  |    |
|                               |                                  |                  |    |
|                               |                                  |                  |    |
|                               | Microsoft Excel<br>検証結果にNGがあるため、 | ×<br>帳票出力を中止します。 |    |
| <b>PMDA</b><br>鍵やかに生きる世界を、ともに |                                  | OK ved.          | 38 |

## 4. 申告書類の出力

健やかに生きる世界を、ともに

「入力シート検証状況」の全てのシートがOKになっていることを確認し、「帳票出力」ボタンを押下。

#### 拠出金申告に必要な帳票が自動生成。

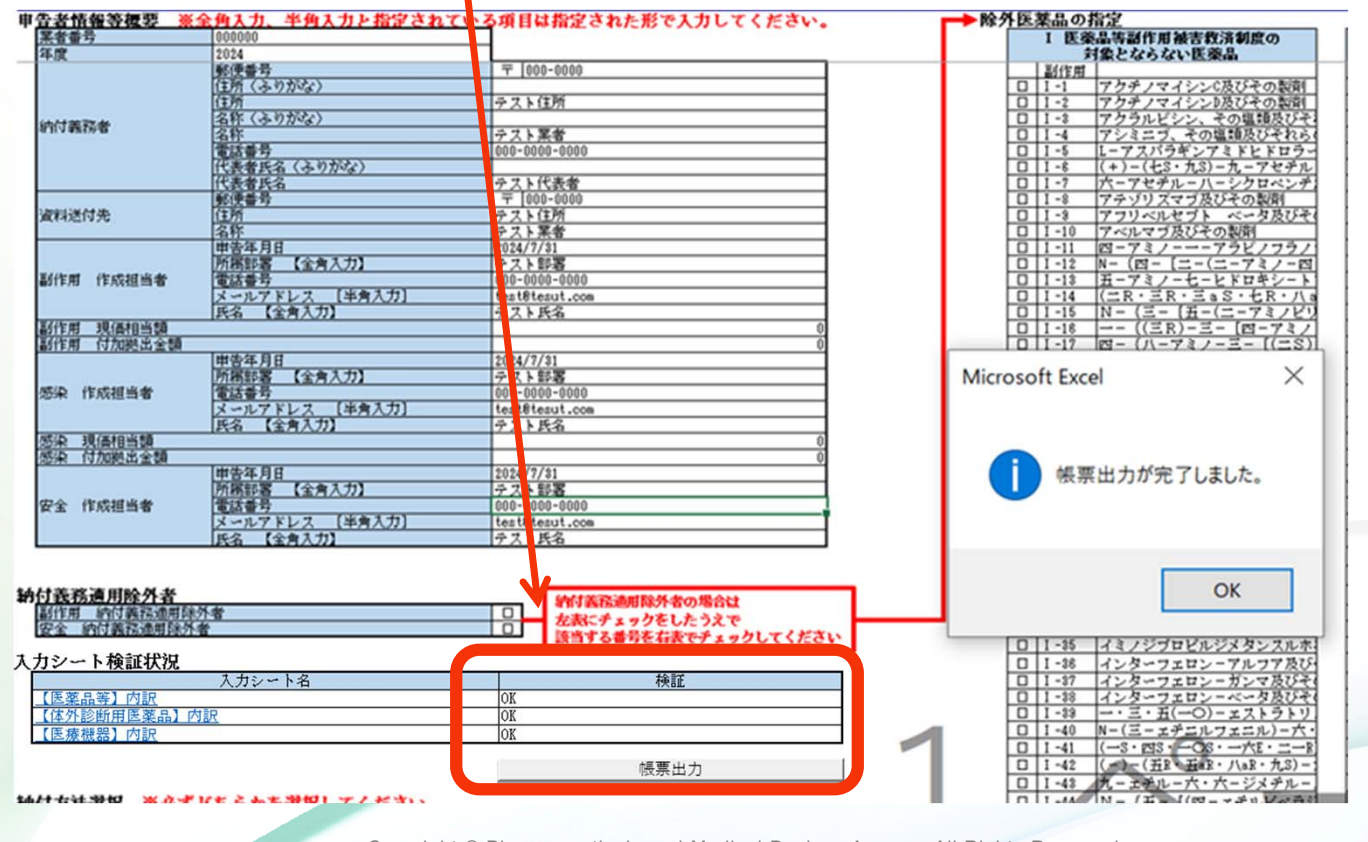

Copyright © Pharmaceuticals and Medical Devices Agency, All Rights Reserved.

39

#### 帳票の確認

#### 各拠出金申告書と算定基礎取引額算出内訳書が正しく作成されているか確認。

#### 内容に誤りがなければ、帳票出力後のExcelデータを保存して終了してください。

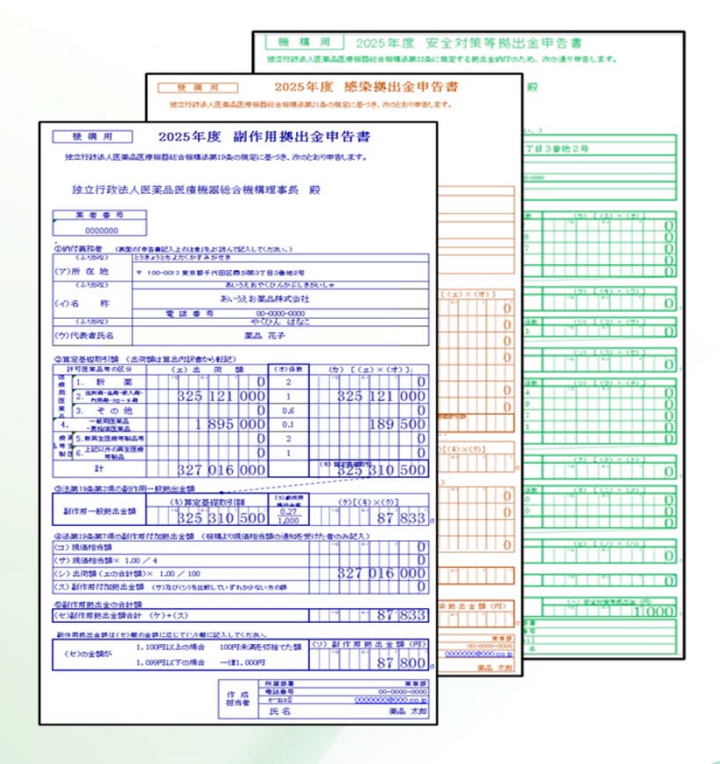

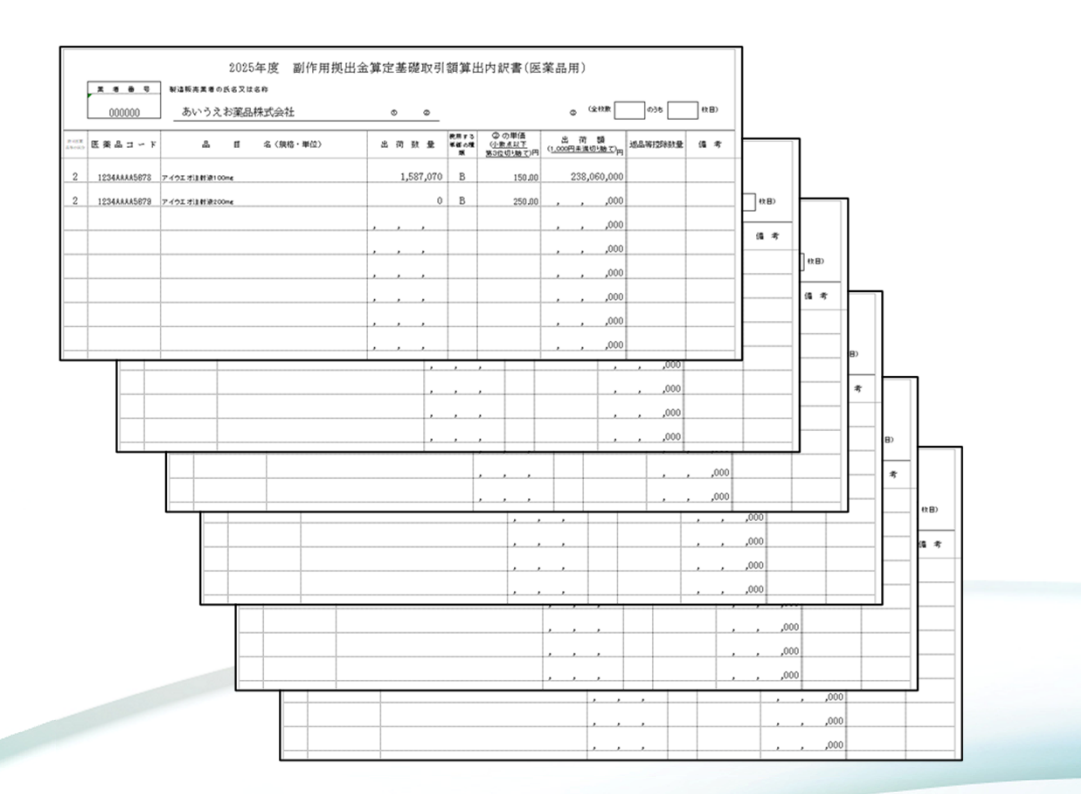

# 以上で、申告にあたって必要な入力用Excelの作成は終了です 40

## お問い合わせ先

医薬品医療機器総合機構 (PMDA)

健康被害救済部 拠出金課 安全性情報·企画管理部 企画管理課

🖂 online-kyoshutsukin@pmda.go.jp

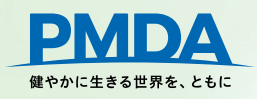

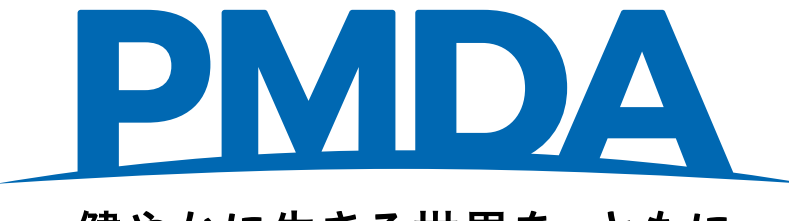

### 健やかに生きる世界を、ともに